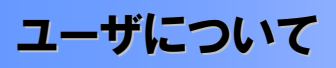

• ユーザはマスターユーザと一般ユーザの2種類存在します。

| ユーザの種類  | 説明                             |
|---------|--------------------------------|
| マスターユーザ | 自分自身を含めた全てのユーザを管理することができるユーザ。  |
| ー般ユーザ   | マスターユーザによって管理され、業務権限が付与されたユーザ。 |

▶法人IB契約パターンとでんさいサービスとの紐付けについて

【1 企業に対する法人IB契約が1 契約の場合の例】

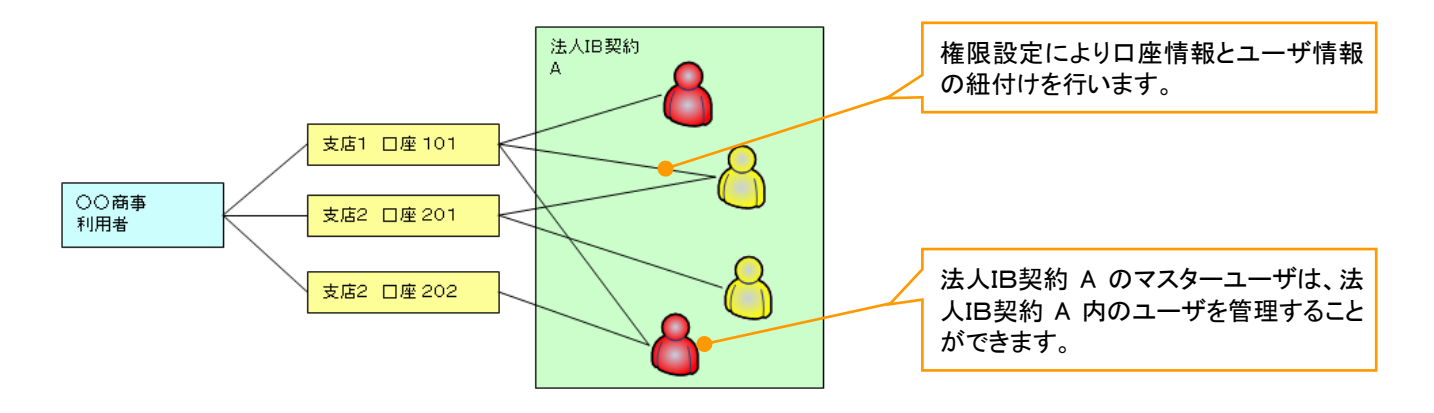

【1 企業に対する法人IB契約が複数契約の場合の例】 法人IB契約ごとに利用できる口座を紐付けることができます。<sup>※1</sup>

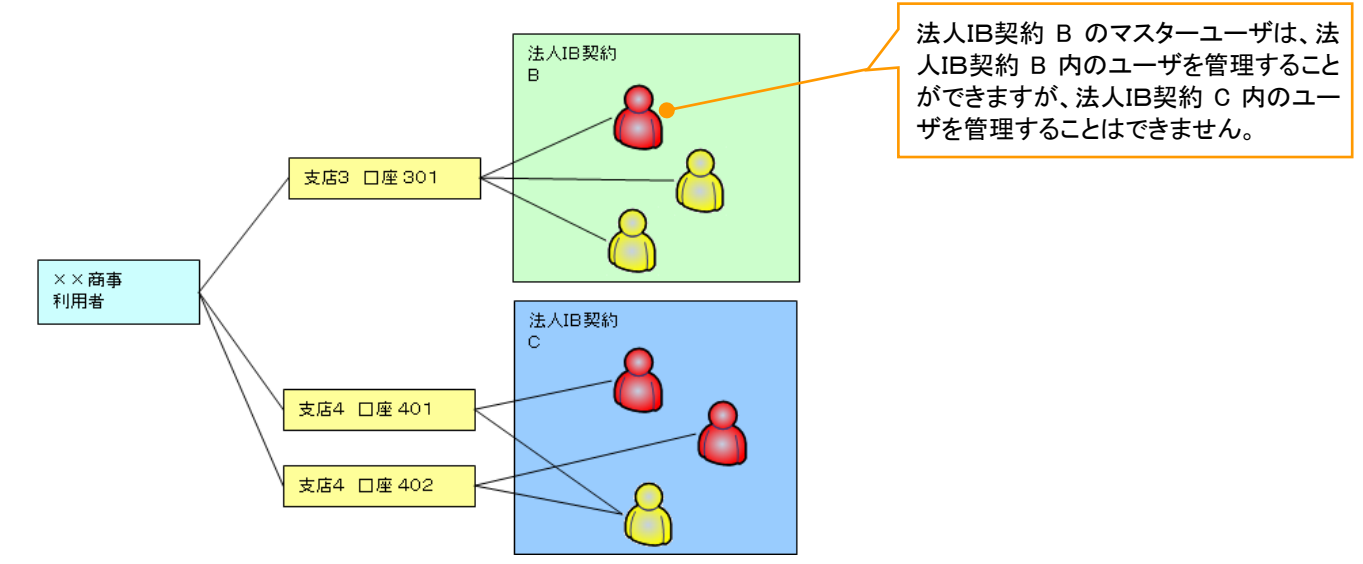

#### ご注意事項

※1 :1口座に複数の法人IB契約を設定することはできません。また、法人IB契約と口座の紐付けについては、申込書にもとづいて当組合にて行います。

ユーザ設定の流れ

>マスターユーザが初回に行うユーザ設定する場合の流れ

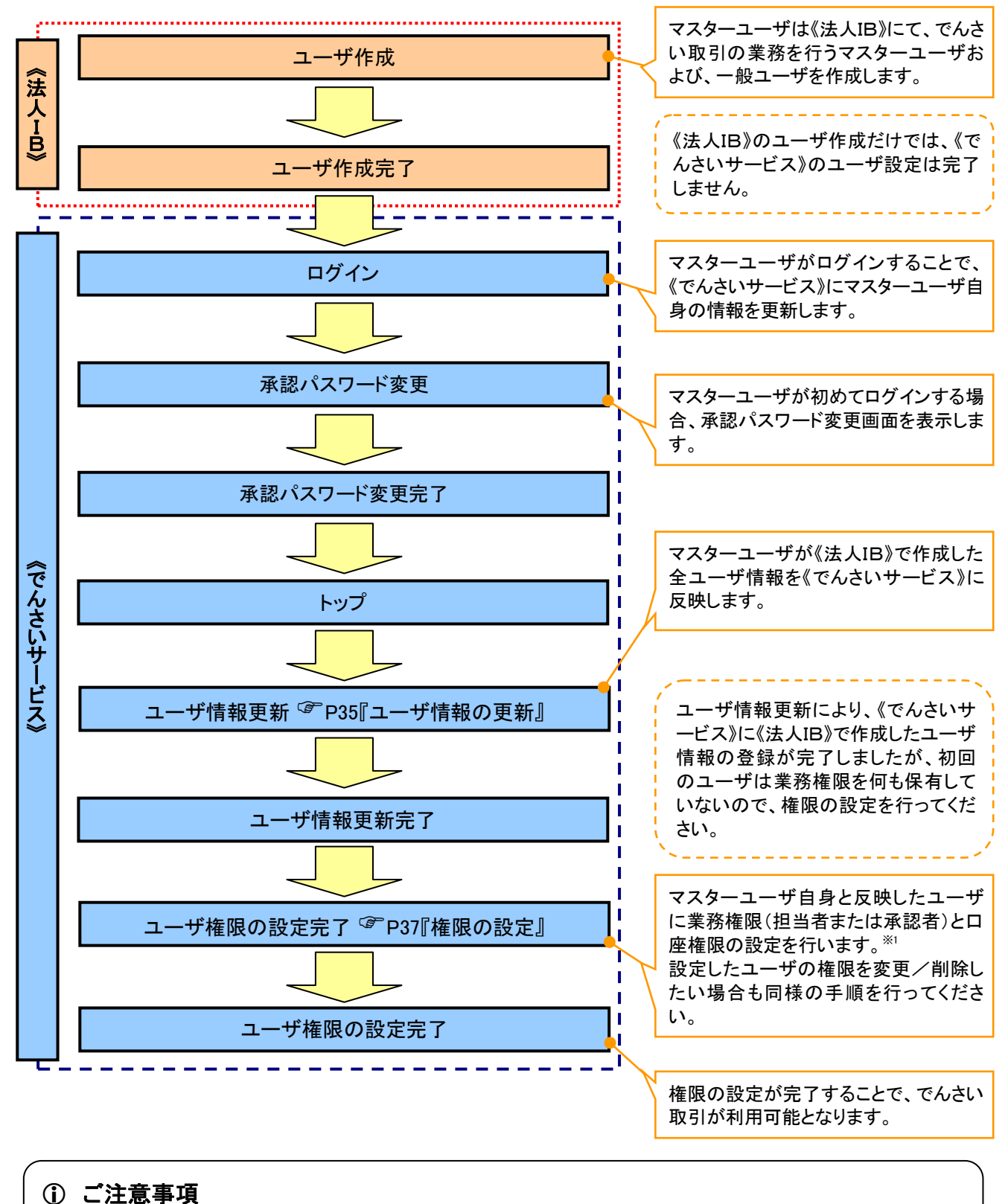

※1:マスターユーザは、作成するユーザに対して、自分自身が持っていない権限も付与することが できます。

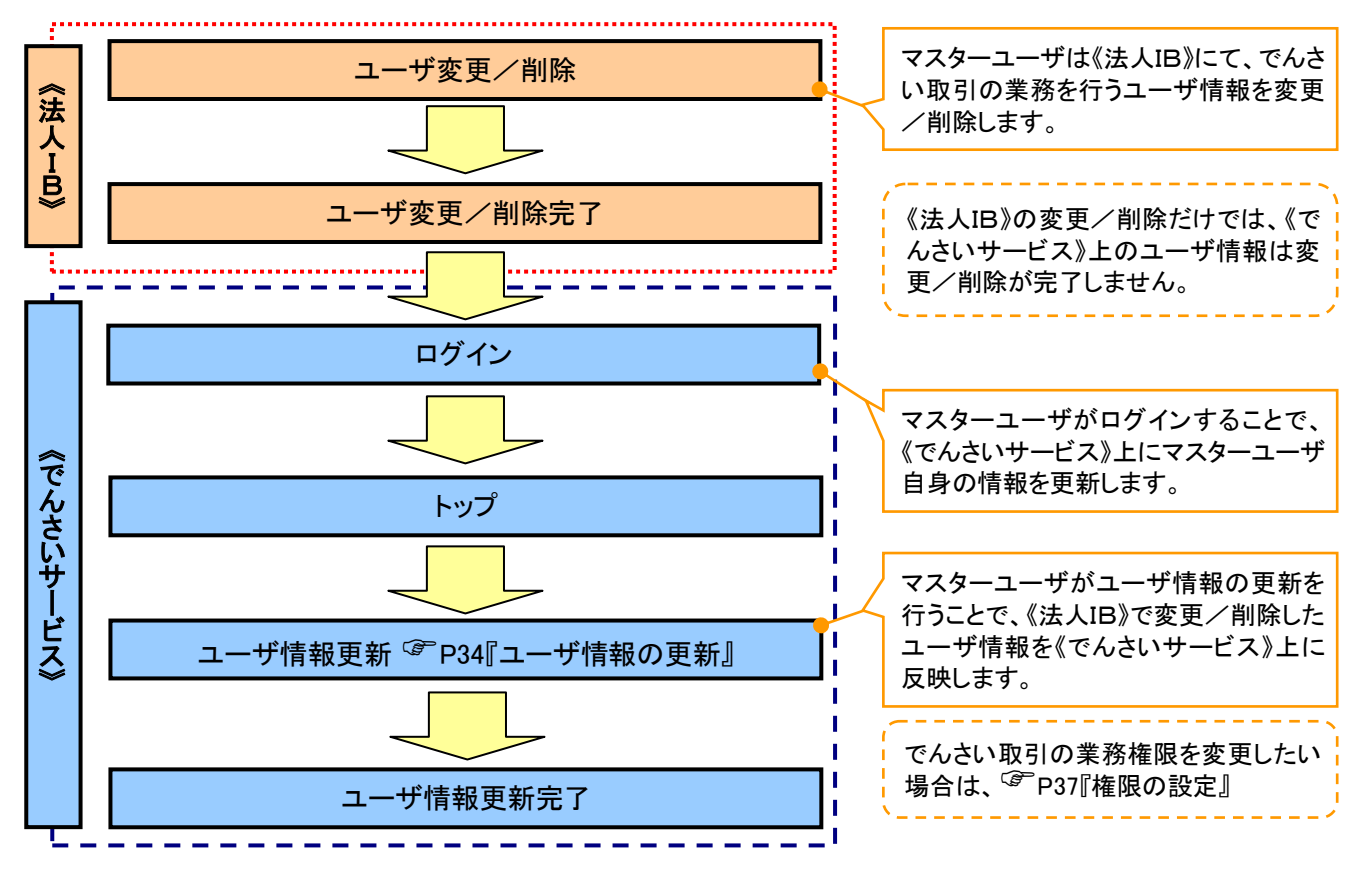

## >マスターユーザがユーザ情報を変更/削除設定する場合の流れ

• マスター、一般ユーザの実施可能取引について

マスターユーザが管理対象ユーザ(自分自身・他のマスターユーザ・一般ユーザ)に対して、でんさいサービ ス上で実施できる項目を示します。また、一般ユーザが実施できる項目を示します。

|         |               |                  |           | 実施可能               | も取引              |           |                       |
|---------|---------------|------------------|-----------|--------------------|------------------|-----------|-----------------------|
|         | 会行时会          |                  | ユーキ       | f変更                |                  |           | 承認                    |
| ユーザ種別   | 目在内蒙<br>ユーザ   | ユーザ<br>登録        | ユーザ<br>権限 | 承認<br>パスワード<br>初期化 | ユーザ<br>削除        | ユーザ<br>照会 | パスワード<br>変更<br>(自分自身) |
| マスターユーザ | 自分自身          | O <sup>%1</sup>  | 0         | ×                  | ×                | 0         | 0                     |
|         | 他のマスター<br>ユーザ | O <sup>**2</sup> | 0         | 0                  | O <sup>**2</sup> | 0         |                       |
|         | ー般ユーザ         | O <sup>%2</sup>  | 0         | 0                  | O <sup>%2</sup>  | 0         |                       |
| 一般ユーザ   | 自分自身          | O <sup>*1</sup>  | ×         | ×                  | ×                | ×         | 0                     |

# ① ご注意事項

※1:ログインすることで、でんさいサービス上に自分自身の情報を登録します。

※2:マスターユーザがユーザ情報の更新を行うことで、でんさいサービス上のユーザ情報を登録/削除します。

ユーザの初期状態

ユーザが初期状態で保有している利用可能な取引です。削除することはできません。

| ユーザの種類                                         | 利用可能な取引                     |
|------------------------------------------------|-----------------------------|
|                                                | ・ユーザの変更                     |
|                                                | ・ユーザの更新                     |
| ***                                            | ・ユーザの照会                     |
|                                                | ・承認パスワード初期化                 |
|                                                | ・自分自身の承認パスワード変更             |
| <u>م</u> ـ ـ ـ ـ ـ ـ ـ ـ ـ ـ ـ ـ ـ ـ ـ ـ ـ ـ ـ | ・自分自身の操作履歴照会                |
| 主ユーリ<br>(ファク っ ギ ― 飢っ ギ)                       | ・取引先照会                      |
| (マスダーユーザ、一般ユーザ)                                | ·通知情報照会                     |
|                                                | ·一括記録(結果一覧照会) <sup>※1</sup> |

• 承認不要業務

担当者と承認者の区別がなく、承認の必要の無い取引です。

| 業務                   | 利用可能な取引         |
|----------------------|-----------------|
| 利用者情報照会              | 利用者情報照会         |
| 取引先管理                | 取引先管理(登録/変更/削除) |
| 取引履歴照会               | 取引履歴照会          |
| 操作履歴照会 <sup>※2</sup> | 操作履歴照会          |
| 債権照会(開示)             | 開示(およびダウンロード)   |
| 融資申込                 | 現在ご利用いただけません    |

• 承認対象業務

対象業務の担当者権限を保有した場合、その取引の仮登録を行うことができます。

対象業務の承認者権限を保有した場合、その取引の仮登録を承認することができます。

| 業務     | 利用可能な取引                               |
|--------|---------------------------------------|
|        | ·債権発生請求(債務者請求)                        |
|        | ·債権発生請求(債権者請求)                        |
|        | •債権譲渡請求                               |
|        | •分割記録請求                               |
| 記録請求   | ・債権一括請求                               |
|        | ・変更記録請求                               |
|        | ・保証記録請求                               |
|        | ・支払等記録請求                              |
|        | ·取引先管理(登録/変更/削除) <sup>※3※4</sup>      |
| 融資申込   | 現在ご利用いただけません                          |
| 指定許可管理 | <ul> <li>・指定許可管理(登録/変更/解除)</li> </ul> |

#### • 担当者権限/承認者権限

| 担当者/承認者 | 説明                               |
|---------|----------------------------------|
| 担当者権限   | でんさいの取引を仮登録または差戻しされた取引を修正/削除する権限 |
| 承認者権限   | 担当者が行った仮登録を、承認/差戻しする権限           |

#### ご注意事項

※1:口座権限が必要となります。

- ※2:自分自身の操作履歴照会の場合、権限は不要です。
- ※3:記録請求権限が付与された場合、取引先管理も利用可能になります。 ※4:担当者権限/承認者権限に関係なく、利用可能です。

# ユーザ設定の手順

#### ❖概要

✓ でんさい取引の操作を行うユーザ情報を管理します。

✓ ユーザ情報の管理は、マスターユーザが行います。

✓マスターユーザは、定期的にユーザ情報の更新を行ってください。例えばメールアドレスが古い 場合、メールが届かないことがあります。

◆事前準備

✓ご自身の「承認パスワード」が必要です。

<u>ユーザ情報の更新</u>

# ▶ ログイン後、トップ画面の管理業務タブをクリックしてください。

1. 管理業務メニュー画面

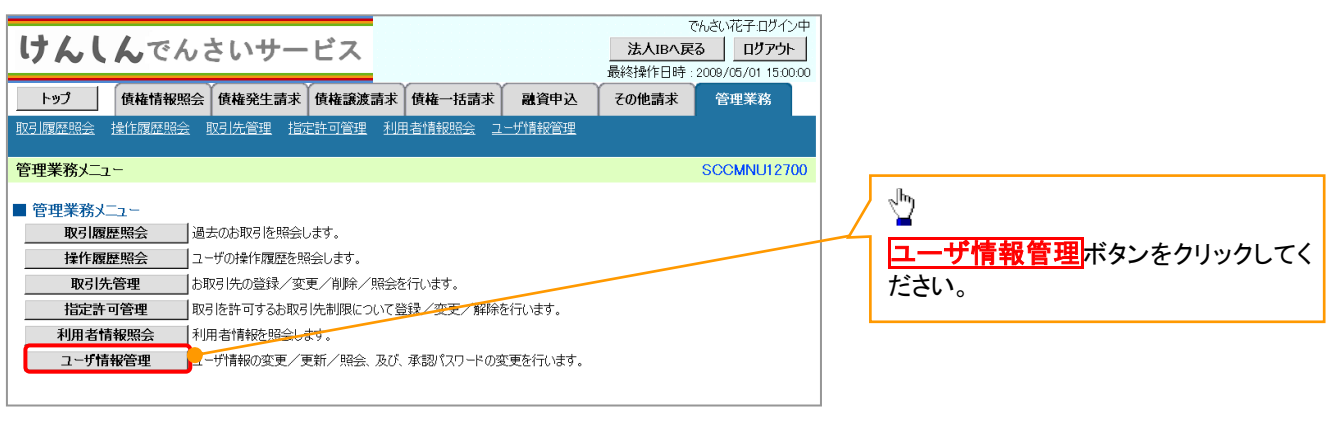

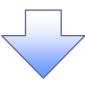

2. 企業ユーザ管理メニュー画面

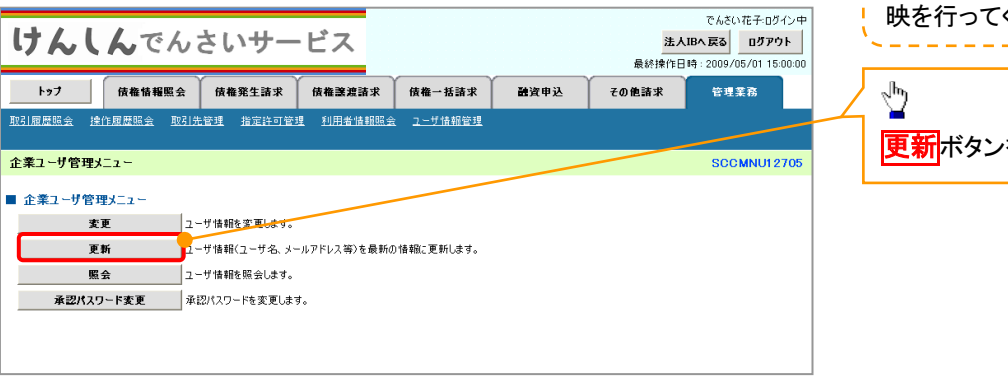

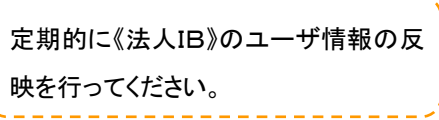

 「更新ボタンをクリックしてください。

|                                                                                                    | けんしんで                                                                                                    | んさいサー                                                                                                    | ・ビス                                                                                                    |                                                                                                    |                                                                                                    | <mark>法人</mark><br>最終揀作日                                                                                                    | でんさい花子:ログイン<br><b>.IBへ戻る</b> ログアウト<br>時: 2009/05/01 15:00:                                                                                                    | · 中<br>00                                                                               | ユーザ情報の                                                                                                    | )一覧を表示します。                                                                                                    |                                                                 |
|----------------------------------------------------------------------------------------------------|----------------------------------------------------------------------------------------------------|----------------------------------------------------------------------------------------------------|----------------------------------------------------------------------------------------------------|----------------------------------------------------------------------------------------------------|----------------------------------------------------------------------------------------------------|----------------------------------------------------------------------------------------------------|----------------------------------------------------------------------------------------------------|-----------------------------------------------------------------------------------------|----------------------------------------------------------------------------------------------------|----------------------------------------------------------------------------------------------------|-----------------------------------------------------------------|
|                                                                                                    | トップ 債権情報                                                                                                    | 照会 債権発生請求                                                                                                    | 債権譲渡請求                                                                                                    | 債権一括請求                                                                                                    | 融资申込                                                                                                    | その他請求                                                                                                    | 管理業務                                                                                                    |                                                                                         | ,                                                                                                    | ᆤᇉᇊᇧᇧᇡᇯ                                                                                                    |                                                                 |
|                                                                                                    | 計履歴照会 操作履歴照会                                                                                                    | 取引先管理 指定許可管:                                                                                                    | 理 <u>利用者情報照</u>                                                                                                    | 1会 ユーザ情報管理                                                                                                    |                                                                                                    |                                                                                                    |                                                                                                    |                                                                                         | マスターユー<br>母にたります                                                                                                    | クロクイン时、日期 切回の担合け フラ                                                                                                    |                                                                 |
|                                                                                                    | ザ情報更新                                                                                                    |                                                                                                    |                                                                                                    |                                                                                                    |                                                                                                    |                                                                                                    | SCRKUK1410                                                                                                    | 1                                                                                       | 球になりまり                                                                                                    | 。初回の場合は、マス                                                                                                    |                                                                 |
|                                                                                                    | <ol> <li>更新前を確認</li> </ol>                                                                                                    | → ② 更新内                                                                                                    | 容を確認                                                                                                    | → ③ <u>1</u> -ザ更                                                                                                    | 新完了                                                                                                    |                                                                                                    |                                                                                                    |                                                                                         | ユーサの情報                                                                                                    | なしか仔仕しません。                                                                                                    |                                                                 |
|                                                                                                    |                                                                                                    |                                                                                                    |                                                                                                    |                                                                                                    |                                                                                                    |                                                                                                    |                                                                                                    |                                                                                         |                                                                                                    |                                                                                                    |                                                                 |
|                                                                                                    | 「前のフーザを確認する場合 緒                                                                                                    | 素条件を入力後 「検索」                                                                                                    | (ね) 房押してくださし                                                                                                    | λ.                                                                                                    |                                                                                                    |                                                                                                    |                                                                                                    |                                                                                         | _հիդ                                                                                                    |                                                                                                    |                                                                 |
|                                                                                                    | 2しないでユーザ更新を行う場合                                                                                                    | は、「ユーザ更新の確認へ」ボ                                                                                                    | タンを押してください                                                                                                    | 6                                                                                                    |                                                                                                    |                                                                                                    |                                                                                                    |                                                                                         | <b>¥</b>                                                                                                    |                                                                                                    |                                                                 |
|                                                                                                    | TENのユーザを確認し、「ユーザ更                                                                                                    | !新们の確認2/1 ホタンを打せしてく                                                                                                    | /こさい。                                                                                                    |                                                                                                    |                                                                                                    |                                                                                                    |                                                                                                    |                                                                                         | <mark>詳細</mark> ボタンを                                                                                                    | クリックすると、対象の                                                                                                    |                                                                 |
|                                                                                                    | ユーザ検索条件                                                                                                    | T 2 30/1/08/91                                                                                                    |                                                                                                    |                                                                                                    |                                                                                                    |                                                                                                    |                                                                                                    | + <                                                                                     | ーザ情報を別                                                                                                    | ウィンドウで表示します                                                                                                    |                                                                 |
|                                                                                                    | ユーザ名                                                                                                    |                                                                                                    | (                                                                                                    | 96文字以内/前方一致)                                                                                                    |                                                                                                    |                                                                                                    |                                                                                                    |                                                                                         |                                                                                                    |                                                                                                    |                                                                 |
|                                                                                                    |                                                                                                    |                                                                                                    |                                                                                                    | <u>ページの</u>                                                                                                    | 先頭に戻る                                                                                                    |                                                                                                    |                                                                                                    |                                                                                         |                                                                                                    | _                                                                                                    |                                                                 |
|                                                                                                    | <b>夜</b> 密                                                                                                    |                                                                                                    | 1- <del>1</del>                                                                                                    | 情報リスト                                                                                                    | けん                                                                                                    | しんでん                                                                                                    | さいサービス                                                                                                    |                                                                                         | でんさい花子ログインの間じる                                                                                                    | Þ                                                                                                    |                                                                 |
|                                                                                                    |                                                                                                    |                                                                                                    | 400件中                                                                                                    | 1-10件を表示                                                                                                    | ユーザ情                                                                                                    | 報詳細                                                                                                    |                                                                                                    | -                                                                                       | 最終操作日時:2009/05/01 15:00:0<br>SCRKUK10101                                                                                                    | 0                                                                                                    |                                                                 |
|                                                                                                    |                                                                                                    | 1 2                                                                                                    | 3 4 5                                                                                                    |                                                                                                    | 9 10 - 7 11                                                                                                    |                                                                                                    |                                                                                                    |                                                                                         |                                                                                                    |                                                                                                    |                                                                 |
|                                                                                                    |                                                                                                    | 719ID                                                                                                    | でんざいたス                                                                                                    | ユーザ名                                                                                                    | ユーザ詳細                                                                                                    | は以下の通りです。                                                                                                    |                                                                                                    |                                                                                         |                                                                                                    |                                                                                                    |                                                                 |
|                                                                                                    | 123456788abe                                                                                                    |                                                                                                    | ていてい1ビナ<br>でんさい大郎                                                                                                    |                                                                                                    |                                                                                                    | 基本情報<br>ID 。                                                                                                    | 199999999abc                                                                                                    |                                                                                         |                                                                                                    |                                                                                                    |                                                                 |
|                                                                                                    | file 123456787abc                                                                                                    |                                                                                                    | でんさい百太郎                                                                                                    |                                                                                                    | 2-9:                                                                                                    | 8                                                                                                    | 山田太郎                                                                                                    |                                                                                         |                                                                                                    |                                                                                                    |                                                                 |
|                                                                                                    | f# 123456786abc                                                                                                    |                                                                                                    | でんさい千太郎                                                                                                    |                                                                                                    | 2-91                                                                                                    | 1684 C                                                                                                    | マスターユーザ                                                                                                    |                                                                                         |                                                                                                    |                                                                                                    |                                                                 |
|                                                                                                    | f# 123456785abc                                                                                                    |                                                                                                    | でんさい万太郎                                                                                                    |                                                                                                    | 305<br>浜松町                                                                                                    | 支店                                                                                                    | 普通                                                                                                    | 1234568                                                                                 | 心切如?                                                                                                    | Т                                                                                                    |                                                                 |
|                                                                                                    | 123456784abc                                                                                                    |                                                                                                    | $\times$ $\times$ $\times$ $\times$                                                                                                    |                                                                                                    | 開ける                                                                                                    | 5                                                                                                    |                                                                                                    |                                                                                         | ページの先輩に戻る                                                                                                    |                                                                                                    |                                                                 |
|                                                                                                    | 123456783abc                                                                                                    |                                                                                                    | ××××                                                                                                    |                                                                                                    |                                                                                                    |                                                                                                    |                                                                                                    |                                                                                         |                                                                                                    | -                                                                                                    |                                                                 |
|                                                                                                    | 123456782abc                                                                                                    |                                                                                                    | ××××                                                                                                    |                                                                                                    | 一般ユー                                                                                                    | - <del>у</del>                                                                                                    |                                                                                                    |                                                                                         | _վհղ                                                                                                    |                                                                                                    |                                                                 |
| (本国の日本区)         (本国の日本区)         (************************************                                                                                                    |                                                                                                    |                                                                                                    |                                                                                                    |                                                                                                    | - 49 7 -                                                                                                    |                                                                                                    |                                                                                                    |                                                                                         |                                                                                                    |                                                                                                    |                                                                 |
|                                                                                                    | 123456781abc                                                                                                    |                                                                                                    | ****                                                                                                    |                                                                                                    | 82.m                                                                                                    | Ψ                                                                                                    |                                                                                                    | +                                                                                       | ¥                                                                                                    |                                                                                                    |                                                                 |
|                                                                                                    | ###         123456781abc           ###         123456780abc                                                                                                    |                                                                                                    | ****                                                                                                    |                                                                                                    |                                                                                                    | Ψ<br>Ψ                                                                                                    | ページの先頭に戻る                                                                                                    | +                                                                                       | ¥<br>《法人IB》から                                                                                                    | ューザ情報を取得す                                                                                                    |                                                                 |
| ・         -         -         -         -         -         -         -         -         -         -         -         -         -         -         -         -         -         -         -         -         -         -         -         -         -         -         -         -         -         -         -         -         -         -         -         -         -         -         -         -         -         -         -         -         -         -         -         -         -         -         -         -         -         -         -         -         -         -         -         -         -         -         -         -         -         -         -         -         -         -         -         -         -         -         -         -         -         -         -         -         -         -         -         -         -         -         -         -         -         -         -         -         -         -         -         -         -         -         -         -         -         -         -         -         -         -                                                                                               | 単編 123456781abc<br>単編 123456780abc<br>戻る ユーザ更                                                                                                    | 新の確認へ                                                                                                    | ****                                                                                                    |                                                                                                    | - 秋1-                                                                                                    | IJ<br>IJ                                                                                                    | <u>ページの先頭に戻る</u>                                                                                                    | $\dashv$                                                                                | ¥<br>《法人IB》から<br>めに、 <mark>ユーザ</mark>                                                                                                    | ューザ情報を取得す<br>更新の確認へボタン                                                                                                    |                                                                 |
| の内容でユーザ種紙の実新な行います。<br>※ご確認後、江ーザ実販の実行がなた根ロごだだいい<br>が存在になる場合、規定外のスナルアドレスが登録されています。変更を行ってださい。<br>別 借以さなくれるまたれている場合、規定外のスールアドレスが登録されています。変更を行ってださい。<br>通加ユーザリスト<br><u>10年認用承認パスワード《8 桁・</u><br>#23月承認パスワード<br>#23日承認パスワード<br>#23日承認パスワード<br>#23日承認パスワード<br>#23日承認パスワード<br>#23日承認パスワード<br>#23日承認パスワード<br>#23日承認パスワード                                                                                                    | 123456781abc<br>詳細 123456780abc<br>戻る ユーザ史                                                                                                    | 新の <u>電辺へ</u>                                                                                                    | ****                                                                                                    |                                                                                                    | - <u>段</u> 2 -                                                                                                    | ታ<br>ቻ                                                                                                    | ベージの先頭に戻る                                                                                                    |                                                                                         | ¥<br>《法人IB》から<br>めに、 <mark>ユーザ</mark><br>リックしてくだる                                                                                                    | ューザ情報を取得す<br><mark>更新の確認へ</mark> ボタン<br>さい。                                                                                                    |                                                                 |
| 22456789abc       でんだい花子       マスターユーザ       ope0002@abcd(×)         23456789abc       でんだい大郎       一般ユーザ       ope0003@densabank.co.jp         23456787abc       でんだい大郎       一般ユーザ       ope0003@densabank.co.jp         23456787abc       でんだい大郎       一般ユーザ       ope0004@densabank.co.jp         23456787abc       でんだい大郎       一般ユーザ       ope0004@densabank.co.jp         23456787abc       でんだい大郎       一般ユーザ       ope0004@densabank.co.jp         23456787abc       ・       ・       ・         23456787abc       ・       ・       ・         234567787abc       ・       ・       ・         234567787abc       ・       ・       ・         234567787abc       ・       ・       ・         234567787abc       ・       ・       ・         234567787abc       ・       ・       ・         234567787abc       ・       ・       ・       ・         234567787abc       ・       ・       ・       ・         234567787abc       ・       ・       ・       ・         234567787abc       ・       ・       ・       ・         23457710**       ・       ・       ・       ・                                                                                                    |                                                                                                    | 新の<br>第0<br>第0<br>第0<br>第1<br>新<br>新<br>新<br>新<br>新<br>の<br>ま<br>ま<br>、<br>第<br>1<br>1<br>1<br>1<br>1<br>1<br>1<br>1<br>1<br>1<br>1<br>1<br>1                                                                                                    |                                                                                                    | <b>直</b><br><u>(</u> <u>休</u> <u></u> <u></u> <u></u> <u></u> <u></u> <u></u> <u></u> <u></u> <u></u> <u></u> <u></u> <u></u> <u></u> <u></u> <u></u> <u></u> <u></u>                                                      | ★上<br>→ 放2→ →放2→ #資申込 !新売?                                                                                                    | 7<br>ザ<br>サ                                                                                                    | <ul> <li>べージの先期に戻る</li> <li>でんざい花子・ロダイン</li> <li>IBA 反名</li> <li>Dブウクト</li> <li>IB4: 2009/05/01 15:00</li> <li>管理業高</li> <li>SCRKUKI 410</li> </ul>                                            |                                                                                         | 《法人IB》から<br>めに、ユーザ<br>リックしてくだる<br>《法人IB》のコ<br>します。<br>ユーザ更新の<br>なるユーザの<br>肉肉を確認し                                                                                    | ューザ情報を取得す<br>更新の確認へ<br>ボタン<br>さい。<br>ユーザ情報の反映を研<br>シーンです。<br>てください                                                                                                    |                                                                 |
| 123456789.dbc       でんだい太郎       一般ユーザ       ope0003@densabank.co.jp <td <td<="" td=""><td>128456781.abc       128456780.abc       128456780.abc       東る     ユーザ更       4. ユーザ       ウ人んしんでく       ウ人んしんでく       ・       ・       ・       ・       ・       ・       ・       ・       ・       ・       ・       ・       ・       ・       ・       ・       ・       ・       ・       ・       ・       ・       ・       ・       ・       ・       ・       ・       ・       ・       ・       ・       ・       ・       ・       ・       ・       ・       ・       ・       ・       ・       ・       ・       ・       ・       ・       ・       ・       ・       ・       ・       ・       ・       ・       ・       ・       ・       ・<td></td><td>*****<br/>****<br/>****<br/>****<br/>****<br/>****<br/>********</td><td></td><td>▲上<br/>- 絵2-</td><td>サ<br/>サ<br/>サ<br/>上<br/>人<br/>最終操作日<br/>その他請求<br/>メールアド</td><td>ページの先期に戻る<br/>でんだい、花子・ログイン<br/>JBA 戻る ログアウト<br/>H3: 2009/05/01 15:00<br/>管理業務<br/>SCRKUK1410</td><td>·(†)<br/>00</td><td>《法人IB》から<br/>めに、ユーザ<br/>リックしてくださ<br/>《法人IB》のこ<br/>します。<br/>ユーザ更新の<br/>なるユーザの<br/>内容を確認して</td><td>ューザ情報を取得す<br/>更新の確認へボタン<br/>さい。<br/>ユーザ情報の反映を研<br/>リストです。<br/>てください。</td></td></td> | <td>128456781.abc       128456780.abc       128456780.abc       東る     ユーザ更       4. ユーザ       ウ人んしんでく       ウ人んしんでく       ・       ・       ・       ・       ・       ・       ・       ・       ・       ・       ・       ・       ・       ・       ・       ・       ・       ・       ・       ・       ・       ・       ・       ・       ・       ・       ・       ・       ・       ・       ・       ・       ・       ・       ・       ・       ・       ・       ・       ・       ・       ・       ・       ・       ・       ・       ・       ・       ・       ・       ・       ・       ・       ・       ・       ・       ・       ・       ・<td></td><td>*****<br/>****<br/>****<br/>****<br/>****<br/>****<br/>********</td><td></td><td>▲上<br/>- 絵2-</td><td>サ<br/>サ<br/>サ<br/>上<br/>人<br/>最終操作日<br/>その他請求<br/>メールアド</td><td>ページの先期に戻る<br/>でんだい、花子・ログイン<br/>JBA 戻る ログアウト<br/>H3: 2009/05/01 15:00<br/>管理業務<br/>SCRKUK1410</td><td>·(†)<br/>00</td><td>《法人IB》から<br/>めに、ユーザ<br/>リックしてくださ<br/>《法人IB》のこ<br/>します。<br/>ユーザ更新の<br/>なるユーザの<br/>内容を確認して</td><td>ューザ情報を取得す<br/>更新の確認へボタン<br/>さい。<br/>ユーザ情報の反映を研<br/>リストです。<br/>てください。</td></td>                                                                                                    | 128456781.abc       128456780.abc       128456780.abc       東る     ユーザ更       4. ユーザ       ウ人んしんでく       ウ人んしんでく       ・       ・       ・       ・       ・       ・       ・       ・       ・       ・       ・       ・       ・       ・       ・       ・       ・       ・       ・       ・       ・       ・       ・       ・       ・       ・       ・       ・       ・       ・       ・       ・       ・       ・       ・       ・       ・       ・       ・       ・       ・       ・       ・       ・       ・       ・       ・       ・       ・       ・       ・       ・       ・       ・       ・       ・       ・       ・       ・ <td></td> <td>*****<br/>****<br/>****<br/>****<br/>****<br/>****<br/>********</td> <td></td> <td>▲上<br/>- 絵2-</td> <td>サ<br/>サ<br/>サ<br/>上<br/>人<br/>最終操作日<br/>その他請求<br/>メールアド</td> <td>ページの先期に戻る<br/>でんだい、花子・ログイン<br/>JBA 戻る ログアウト<br/>H3: 2009/05/01 15:00<br/>管理業務<br/>SCRKUK1410</td> <td>·(†)<br/>00</td> <td>《法人IB》から<br/>めに、ユーザ<br/>リックしてくださ<br/>《法人IB》のこ<br/>します。<br/>ユーザ更新の<br/>なるユーザの<br/>内容を確認して</td> <td>ューザ情報を取得す<br/>更新の確認へボタン<br/>さい。<br/>ユーザ情報の反映を研<br/>リストです。<br/>てください。</td> |                                                                                                    | *****<br>****<br>****<br>****<br>****<br>****<br>********                                                                                                    |                                                                                                    | ▲上<br>- 絵2-                                                                                                    | サ<br>サ<br>サ<br>上<br>人<br>最終操作日<br>その他請求<br>メールアド                                                                                                    | ページの先期に戻る<br>でんだい、花子・ログイン<br>JBA 戻る ログアウト<br>H3: 2009/05/01 15:00<br>管理業務<br>SCRKUK1410 | ·(†)<br>00                                                                                                    | 《法人IB》から<br>めに、ユーザ<br>リックしてくださ<br>《法人IB》のこ<br>します。<br>ユーザ更新の<br>なるユーザの<br>内容を確認して                                                                                                    | ューザ情報を取得す<br>更新の確認へボタン<br>さい。<br>ユーザ情報の反映を研<br>リストです。<br>てください。 |
| 123456787.dbc     でんちい?大郎     一般ユーザ     ope00048/densabank.co.jp     竹川 沙を入力してください。       確認用未認パスワード     ************************************                                                                                                    |                                                                                                    | 新の留型へ                                                                                                    | x x x x<br>x x x x                                                                                                    |                                                                                                    |                                                                                                    | サ<br>サ<br>サ<br>モ<br>その他請求<br>その他請求<br>その他請求                                                                                                    | べージの先間に戻る<br>でんだい花子のダイン<br>JBへ戻る ログアウト<br>村: 2009/05/01 15:00<br>管理業高<br>SCRKUK1410                                                                                                    |                                                                                         | 《法人IB》から<br>めに、ユーザ<br>リックしてくだる<br>《法人IB》の:<br>します。<br>ユーザ更新の<br>なるユーザの<br>内容を確認し                                                                                    | ューザ情報を取得す<br>更新の確認へ<br>ボタン<br>さい。<br>ユーザ情報の反映を研<br>実行をすることで、追<br>リストです。<br>てください。                                                                                                    |                                                                 |
| 確認用承認パスワード<br>確認用承認パスワード(必須) ①                                                                                                    |                                                                                                    | 新の留認へ                                                                                                    | *****<br>****<br>****<br>****<br>****<br>****<br>****<br>*                                                                                                    | <b>由</b> (株布一括請求     (金 2 - サ価額管理     (本 3 2 - サ亜     (本 3 2 - サ亜     (本 3 2 - サ亜     (本 3 2 - サ亜     (本 3 2 - サ亜     (本 3 2 - サ     (本 3 2 - サ     (本 3 2 - サ     (本 3 2 - サ     (本 3 2 - サ     (本 3 2 - サ     (本 3 2 - サ |                                                                                                    | サ<br>ザ<br>サ<br>その他請求<br>その他請求<br>その他請求<br>その他請求<br>840cd(×)<br>840scd(×)<br>840scd(×)                                                                                               | べージの先期に戻る<br>でんだい花子ログイン<br>JBへ戻る<br>Uグアウト<br>時:2009/05/01 15:00<br>管理業育<br>SCRKUK1410<br>SCRKUK1410                                                                                            |                                                                                         | <ul> <li>《法人IB》からめに、ユーザ</li> <li>リックしてくだる</li> <li>《法人IB》のこします。</li> <li>ユーザ更新のなるユーザの</li> <li>内容を確認していた。</li> </ul>                                                | ューザ情報を取得す<br>更新の確認へ<br>ボタン<br>さい。<br>ユーザ情報の反映を研<br>ション<br>ション<br>ション<br>ション<br>ション<br>ション<br>ション<br>ション                                                                                                    |                                                                 |
|                                                                                                    |                                                                                                    | 新の確認へ                                                                                                    | x x x x<br>x x x x<br>x x x x<br><b>在記四百</b><br>- ビス<br>(<br>休磁選選請求<br>型)用生情報器<br>寄を確認<br>・<br>                                                                                              | 由                                                                                                    |                                                                                                    | サ<br>サ<br>サ<br>その他請求<br>その他請求<br>その他請求<br>おabcd(×)<br>#densabank.co.jp<br>#densabank.co.jp                                                                                          | ページの先期に戻る<br>でんたい花子ログイン<br>184、反変<br>197975<br>191 : 2009/05/01 15:00<br>管理業高<br>SCRKUK1410                                                                                                    |                                                                                         | <ul> <li>《法人IB》からめに、ユーザ</li> <li>リックしてくだる</li> <li>《法人IB》のコレージ</li> <li>します。</li> <li>ユーザ更新のなるユーザの</li> <li>内容を確認し</li> <li>①確認用承載</li> <li>析》を入力して</li> </ul>      | ューザ情報を取得す<br>更新の確認へ<br>ボタン<br>さい。<br>ユーザ情報の反映を研<br>「実行をすることで、追加<br>リストです。<br>てください。<br>認パスワード《8 桁・<br>こください。                                                                                                    |                                                                 |
|                                                                                                    | 12456781.ac           123456780.ac           123456780.ac           東京         ユーザ更           人、ユーザ           ナメんししんご           ナメんししんご           レップ         技術指導           「日本日本市         日本日本市           「日本日本市         日本日本市           「日本日本市         日本日本市           「日本日本市         日本日本市           「日本日本市         日本日本市           「日本日本市         日本日本           「日本日本市         日本日本           「日本日本         日本           「日本日本         日本           「日本日本         日本           「日本         日本           「日本                                                                                                    | 新の留認へ                 ・             ・                                                                                                    | x x x x<br>x x x x<br>x x x x<br>在記画「<br>- ビス<br>(病機選選話来<br>型 約用生活報照<br>20日生活報照<br>27<br>                                                                                                    | <b>街</b>                                                                                                    |                                                                                                    | サ<br>サ<br>サ<br>サ<br>その他語求<br>その他語求<br>その他語求<br>その他語求<br>その他語求<br>その他語求<br>日<br>その他語求<br>日<br>日<br>日<br>日<br>日<br>日<br>日<br>日<br>日<br>日<br>日<br>日<br>日<br>日<br>日<br>日<br>日<br>日<br>日 | <ul> <li>べージの先期に戻る</li> <li>でんだい花子・ロダイン</li> <li>IBA 反な</li> <li>Dブウクト</li> <li>IBA 反な</li> <li>Dブウクト</li> <li>IB4: 2009/05/01 15:00</li> <li>安理業高</li> <li>SCRKUKI 410</li> <li>レス</li> </ul> |                                                                                         | <ul> <li>《法人IB》からめに、ユーザ</li> <li>リックしてくだる</li> <li>《法人IB》のコレー</li> <li>《法人IB》のコレー</li> <li>します。</li> <li>ユーザ更新のなるユーザのの内容を確認して</li> <li>①確認用承<br/>桁》を入力して</li> </ul> | ューザ情報を取得す<br>更新の確認へ<br>ボタン<br>さい。<br>ユーザ情報の反映を研<br>いまです。<br>てください。<br>認パスワード《8桁・<br>こください。                                                                                                    |                                                                 |
|                                                                                                    | 123456781.ac           123456780.ac           123456780.ac           スーサ更           人、ユーサ更           人、ユーサ更           人、山ーナ           人、山ーナ           人、山ーナ           人、山ーナ           人、山ーナ           人、山ーナ           人、山ーナ           人、山ーナ           人、山ーナ           人、山ーナ           人、山ーナ           人、山ーナ           人、山ーナ           人、山ーナ           人、山ーナ           人、山ーナ           人、山ーナ           人、山ーナ           小山、コーナ           小山、コーナ           小山、コーナ           小山、コーナ           小山、コーナ           小山、コーナ           小山、コーナ           小山、コーナ           小山、コーナ           小山、コーナ           小山、コーナ           小山、コーナ           小山、コーチ           山、コーチ           山、ゴーチ           山、コーチ           山、ゴーチ           山、ゴーチ           山、ゴーチ           山、ゴーチ           山、ゴーチ           山、ゴーチ           山、ゴーチ           山、ゴーチ                                                                                                    | 新の留認へ                                                                                                    | x x x x<br>x x x x<br>x x x x<br>在記面前<br>- ビス<br>(病機選進議求<br>(明書信報题)<br>(成機選進議求<br>(現)<br>(現書信報题)<br>(現)<br>(成)<br>()<br>()<br>()<br>()<br>()<br>()<br>()<br>()<br>()<br>()<br>()<br>()<br>() | <ul> <li> <b>査</b> <ul> <li> <b>休権一括請求</b></li></ul></li></ul>                                                                                                    |                                                                                                    | サ<br>サ<br>サ<br>サ<br>モ<br>日<br>レ<br>レ<br>レ<br>レ<br>レ<br>レ<br>レ<br>レ<br>レ<br>レ<br>レ<br>レ<br>レ<br>レ<br>レ<br>レ<br>レ<br>レ                                                                | <ul> <li>ページの先期に戻る</li> <li>ぐんだい花子・ロダイン</li> <li>IBA 反名</li> <li>Dグククト</li> <li>IBA 反名</li> <li>Dグククト</li> <li>IBA 2009/05/01 15:00</li> <li>管理業務</li> <li>SCRKUKI 410</li> <li>レス</li> </ul>  |                                                                                         | <ul> <li>《法人IB》からめに、ユーザ</li> <li>リックしてくだる</li> <li>《法人IB》の二</li> <li>します。</li> <li>ユーザ更新のなるユーザの</li> <li>内容を確認しての</li> <li>①確認用承<br/>桁》を入力して</li> </ul>             | ューザ情報を取得す<br>更新の確認へ<br>ボタン<br>さい。<br>ユーザ情報の反映を研<br>いまです。<br>てください。<br>認パスワード《8桁・<br>こください。                                                                                                    |                                                                 |
|                                                                                                    | 123456781 abc         123456780 abc         123456780 abc         12 |                                                                                                    | x x x x<br>x x x x<br>x x x x                                                                                                    |                                                                                                    | <ul> <li>株式申込</li> <li>・鉄ユー</li> <li>・鉄ユー</li> <li>・鉄ユー</li> <li>・ション</li> <li>・ション</li>     &lt;</ul> | サ<br>サ<br>サ<br>サ<br>モ<br>日<br>秋<br>日<br>本<br>日<br>本<br>の<br>作<br>語<br>末                                                                                                    | <ul> <li>べージの先期に戻る</li> <li>でんだい花子・ログイン</li> <li>IBA 反S</li> <li>ログアウト</li> <li>IBA 2009/05/01 15:00</li> <li>管理業務</li> <li>SORKUKI 410</li> <li>レス</li> <li>ベージの先期に戻る</li> </ul>              |                                                                                         | <ul> <li></li></ul>                                                                                                    | ューザ情報を取得す<br>更新の確認へ<br>ボタン<br>さい。<br>ユーザ情報の反映を研<br>シェーデ情報の反映を研<br>シェーデ(10)<br>シェーデ(10)<br>シェー<br>シェーデ(10)<br>シェーデ(10)<br>シェー<br>シェー<br>シェー<br>シェー<br>シェー<br>シェー<br>シェー<br>シェー |                                                                 |

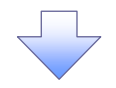

#### 5. ユーザ情報更新完了画面

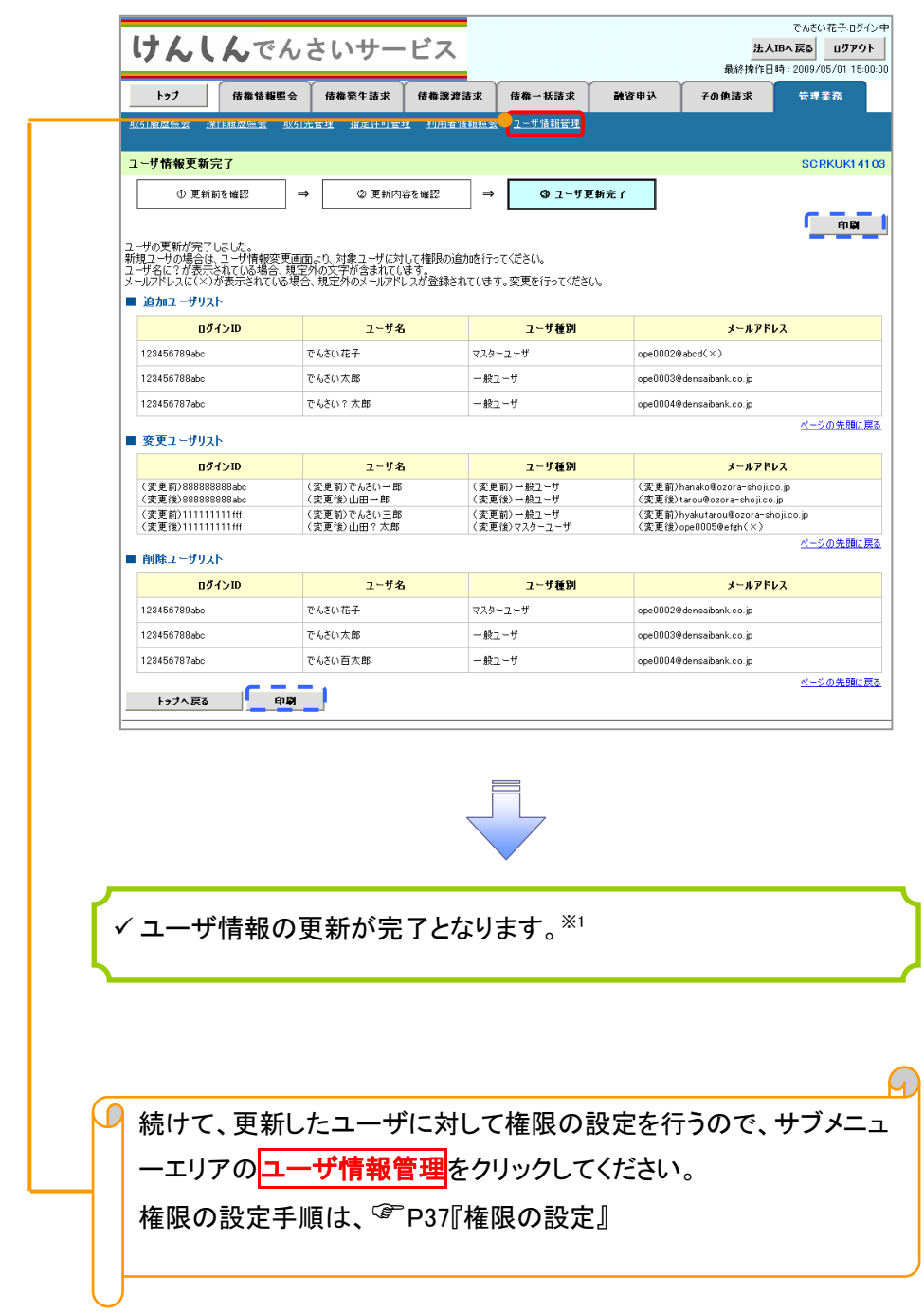

#### ご注意事項

※1 :《法人 IB》契約を跨ったユーザ管理は行えません。複数の《法人 IB》契約をもっている場合は、それ ぞれのマスターユーザでユーザ情報の更新を行う必要があります。

1. 企業ユーザ管理メニュー画面 でんさい花子:ログイン中 けんしんでんさいサービス 法人IBへ戻る ログアウト 最終操作日時:2009/05/01 15:00:0 債権情報照会 債権発生請求 債権譲渡請求 トップ 債権一括請求 融资申込 その他請求 管理業務 Д 取引履歷照会 操作履歷照会 取引先管理 指定許可管理 利用者情報照会 ユーザ情報管理 企業ユーザ管理メニュー SCCMNU12705 変更ボタンをクリックしてください。 ■ 企業ユーザ管理メニュー 変更ユーザ情報を変更します。 更新 ユーザ情報(ユーザ名、メールアドレス等)を最新の情報に更新します。 照会 ユーザ情報を照会します。 **承認パスワード変更** 承認パスワードを変更します。 権限の変更を行うユーザを選択しま す。 2. ユーザ情報検索画面 でんさい花子ログイン中 けんしんでんさいサービス 法人IBへ戻る ログアウト 【ユーザを絞り込みたい場合】 最終揀作日時:2009/05/01 15:00:00 債権情報照会 債権発生請求 債権譲渡請求 ① ログイン ID(任意) トップ 債権一括請求 融资申込 その他請求 管理業務 取引履歷照会 操作履歷照会 取引先管理 指定許可管理 利用者情報照会 ユーザ情報管理 (半角 30 文字以内/前方一致) ②ユーザ名(任意) ユーザ情報検索 SCRKUK11101 (96 文字以内/前方一致)\*1 ① 対象のユーザを選択 ⇒ ② 変更内容を入力 → ③ 変更内容を確認 ⇒ @ 変更完了 のどちらかまたは両方を入力してくださ い。 検索条件を入力後、「検索」ボタンを押してください。 変更対象のユーザを選択してください。 ※1:半角は 96 文字以内、全角の入力 も可能で全角1文字は半角の2文字分 となります。 ログインID (半角30文字以内/前方一致) 2 ユーザ名 (96文字以内/前方一致) Д 検索 ユーザ情報リスト 検索ボタンをクリックすると、検索結果 400件中1-10件を表示 1 2 3 4 5 6 7 8 9 10 10ページ前 ■ 前ページ 次ページ 🖃 10ページ を一覧表示します。 詳細 変更 ログインID ユーザ名 ユーザ種別 **詳細 支更** 9999999999abc でんさい花子 マスターユーザ 詳細 変更 1111111111 でんさい太郎 一般ユーザ <u>ф</u> 詳細 **変更** 222222222aaa でんざい百大郎 一般ユーザ 
 詳細
 変更
 333333333000

 詳細
 変更
 444444444ccc

 詳細
 変更
 555555555dd
 でんさい千太郎 一般ユーサ 詳細ボタンをクリックすると、対象のユ 一般ユーザ でんさい万太郎 -ザ情報を別ウィンドウで表示します。 ×××× 一般ユーザ 詳細 変更 6666666666eee 詳細 本市 177777777 ×××× 一般ユーザ パワーザ ~ ~ ~ ~ でんざい花子:ログイ: <u>ф</u> **IIII けんしん**でんさいサービス 一般ユーザ 開しる 最終操作日時:2009/05/01 15:00:01 詳細ユーザ情報詳細 一般ユーザ SCRKUK1 01 01 権限を設定する対象ユーザの変更ボ ページの先頭に戻る タンをクリックしてください。 ユーザ詳細は以下の通りです。 ■ ユーザ基本情報 ログインID ユーザ名 山田太郎 普通 1234568 197090 003 活松町支店 ページの先頭に戻る 間じる

|                                                            |                                         | 7                          |           |                        |                 |                                               |
|------------------------------------------------------------|-----------------------------------------|----------------------------|-----------|------------------------|-----------------|-----------------------------------------------|
| 3. ユーザ情報変                                                  | 更画面                                     |                            |           |                        |                 |                                               |
| 14/1/2/2014                                                | L <sup>2</sup> 7                        |                            | N+ 1 1    | でんさい花子ログイン中            |                 |                                               |
| UNCNEWS                                                    |                                         |                            | 最終操作日     | 時: 2009/05/01 15:00:00 | (               | ユーザに業務権限、口座権限設定しま                             |
| トップ 債権情報照会 債権発生                                            | 「「「「」」「「」」「「」」「「」」「「」」「」」「「」」「」」「」」「」」「 | 计括請求 融资申记                  | と その他請求   | 管理業務                   |                 |                                               |
| 取引履歷照会 操作履歷照会 取引先管理 指定:                                    | <u>キ可管理 利用者情報照会 ユニ</u>                  | ザ情報管理                      |           |                        |                 |                                               |
| ユーザ情報変更                                                    |                                         |                            |           | SCRKUK11102            | l r             | -                                             |
| ① 対象のユーザを選択 → 🖉 3                                          | で更内容を入力 →                               | ③ 変更内容を確認                  | → ④ 変更    | 完了                     |                 | <u>√</u>                                      |
|                                                            |                                         |                            |           |                        | 4               | ー<br>承認パフロードを初期化する場合                          |
| <br>変更内容を入力してください。<br>※初期承認パコロードの設定が必要な場合は「変更内!            | 空の確認へ」ボカ、床押すとパフロード                      | の設定面面が表示されます               |           |                        |                 | 承認ハスクトを初期に90場日、<br>チェックボックフレチェックを入りて          |
| ■ ユーザ基本情報                                                  | BOMBER GROUPERTYCKNY I                  | CONCERNING PORCHUS 7       | •         |                        |                 | 「エリリホリノス」にテエリリを入れてく                           |
| <mark>ログインID</mark> 123456789                              | Jabo                                    |                            |           |                        |                 | 12200                                         |
| <mark>ユーザ名</mark> 山田太郎                                     |                                         |                            |           |                        |                 |                                               |
| ユーザ種別         マスターユー                                       | f                                       |                            |           |                        |                 | < <u>∽</u> h                                  |
| 承認パスワード利用状況 ロックアウトお                                        |                                         |                            |           |                        |                 | ■<br>ふ詞て西娄改の佐阳左弧向」ナナ                          |
| 本認パスワードの初期化 一本認代                                           | リードを初期化する                               |                            |           |                        |                 | 承認小安耒務の催恨を設定しま9。<br>副ウナス業務の <u>ていたちいたろ</u> にて |
| abeconad                                                   | nisaluarik.co.jp                        |                            |           | ページの先頭に戻る              | /               | 設定する美務のテェックホック人にナ                             |
| ■ 権限リスト(承認不要業務)                                            |                                         |                            | 按理        |                        | 1/1             | エックを入れてくたさい。                                  |
| 業務                                                         |                                         |                            | 全選択/解除    |                        | ۲ //            |                                               |
| 利用情報照会(貴社の登録情報(口座情報など)を確認                                  | ?できます。〉 [                               | 利用                         |           | /                      | Γ               | lb.                                           |
| 債権照会(開示)(貴社が関係する債権、および、その履                                 | 歴情報を照会します。〉                             | 1利用                        |           | ¥                      |                 |                                               |
| 取引先管理(頻繁にこ利用されるお取引先情報の管理・                                  | 登録・変更)ができます。)                           | 」利用                        |           |                        |                 | 承認対象業務の権限を設定します                               |
| 4251度歴史会(約1451円4日の加速を確認できます。)<br>操作履歴県会(約1-ザの操作履歴を確認できます。) | [                                       | □秋用                        |           |                        |                 | ふ記入家未初の権限を改定したう。<br>設定する業務の担当者またけ承認者          |
|                                                            |                                         |                            |           | <u>ページの先頭に戻る</u>       | H               | のチェックボックフレチェックを入れて                            |
| 権限リスト(水認対家業務)                                              |                                         |                            | 権限        |                        | /               | い <u>ノエッノハリノス</u> にノエリノを八化して<br>ノギキロ          |
| 業務                                                         |                                         |                            | 全選択/解除    |                        | /               | へについ。<br>※担来者に承認者の恐士に接阻す訊                     |
| 記録請求(揺出(発生)、譲渡など、各種お取引ができま                                 | (j.)                                    | □ 担当者 □ 承認者                |           | /                      |                 | ペ担ヨ白と承認白の双方に催眠を改                              |
| 割引(该権割引のお申込かできます。)<br>                                     | L                                       | _ 但当者 _ 承認者<br>_ 用当者 _ 承認者 |           |                        |                 | 定りることも可能じり。                                   |
| 指定許可制限設定(指定許可先の管理(設定・解除)が                                  | 「できます。) [                               | 〕担当者 □ 承認者                 |           |                        |                 |                                               |
| - この作用いい                                                   |                                         |                            |           | <u>ページの先頭に戻る</u>       | l r             | _                                             |
| 口圧権限が入下                                                    | 庄 口应接到                                  | 口庫兼是                       | 口座名美      |                        |                 | <u>_</u>                                      |
| ▲ 全選択/解除 001                                               | ц <u>т</u>                              | 7654221                    | 10200     |                        |                 | 「「「「「」」「」」「」」「」」「」」「」」                        |
| 東京支店                                                       |                                         | 1234567                    | 07¥ነራ/%በዕ |                        | $  \setminus  $ | 口圧催放とひたしよう。                                   |
| 003<br>(1003)<br>(1003)                                    | 音通                                      | 1234568 197                | 179a7     |                        | $  \rangle$     | 設定 $y @ \Gamma E O / エンノホッノス に )$             |
|                                                            |                                         |                            |           | <u>ページの先頭に戻る</u>       | )               | エッフを入れていたさい。                                  |
| 戻る 変更内容の確認へ                                                |                                         |                            |           |                        | _               |                                               |
|                                                            |                                         |                            |           |                        |                 |                                               |
|                                                            |                                         |                            |           |                        |                 | <sup>حرام</sup> )                             |
|                                                            |                                         |                            |           |                        |                 |                                               |
|                                                            |                                         |                            |           |                        |                 | <b>変更内容の確認へ</b> ボタンをクリックし                     |
|                                                            |                                         |                            |           |                        |                 | てください。                                        |

 $\overline{\phantom{a}}$ 

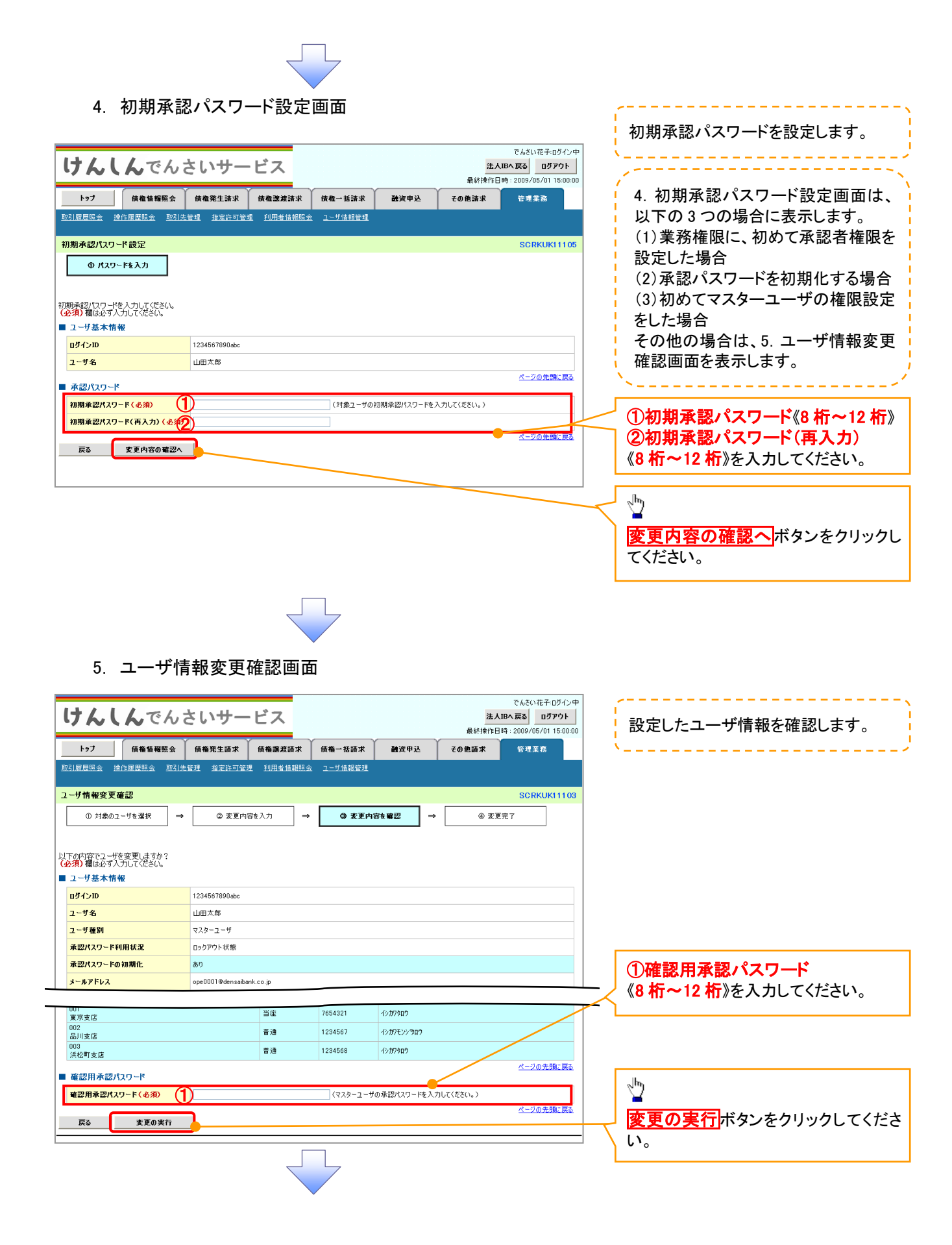

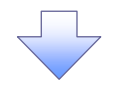

# 6. ユーザ情報変更完了画面

| トップ                                                                        | 債権情報票                                                                                                    | 《会 債権発生請求                                                     | 使権譲渡請求                                    | 債権一括請求                              | 融资申记                                                                                        | . <b>₹</b> Ø # | :請求 管理           |
|----------------------------------------------------------------------------|----------------------------------------------------------------------------------------------------|---------------------------------------------------------------|-------------------------------------------|-------------------------------------|---------------------------------------------------------------------------------------------|----------------|------------------|
|                                                                            | <u>(本)/+ 同町97 へ</u>                                                                                                    | En 2 144 bit 28 Alto the rise bit.                            | 理 <u>利用者非规则合</u>                          | <u>ユーザ情報管理</u>                      |                                                                                             |                |                  |
| コーザ情報窓                                                                     | 東完了                                                                                                    |                                                               |                                           |                                     |                                                                                             |                | SC               |
| ① 対f                                                                       | 象のユーザを選択                                                                                                    | ] <b>→</b> ② 変更内                                              | 容を入力 →                                    | <ol> <li>変更内容</li> </ol>            | 法確認                                                                                         | ] →            | @ 麦更完了           |
|                                                                            |                                                                                                    | ]                                                             |                                           |                                     |                                                                                             |                | <b>_</b>         |
|                                                                            |                                                                                                    |                                                               |                                           |                                     |                                                                                             |                |                  |
| ユーザの変更が                                                                    | 完了しました。                                                                                                    |                                                               |                                           |                                     |                                                                                             |                |                  |
| ■ ユーザ基オ                                                                    | 《情報                                                                                                    |                                                               |                                           |                                     |                                                                                             |                |                  |
| ログインID                                                                     |                                                                                                    | 1234567890abc                                                 |                                           |                                     |                                                                                             |                |                  |
| ユーザ名                                                                       |                                                                                                    | 27.0~2~#                                                      |                                           |                                     |                                                                                             |                |                  |
| 承認パスワー                                                                     | -ド利用状況                                                                                                    | ロックアウト状態                                                      |                                           |                                     |                                                                                             |                |                  |
| 承認パスワ・                                                                     | - ドの初期化                                                                                                    | あり                                                            |                                           |                                     |                                                                                             |                |                  |
| メールアドレ                                                                     | 2                                                                                                    | ope0001@densaiba                                              | an k. co. jp                              |                                     |                                                                                             |                |                  |
| ■ 権限リフト                                                                    | (承認不要業務)                                                                                                    |                                                               |                                           |                                     |                                                                                             |                | <u>^*-</u>       |
| - IERCYAP                                                                  | x - a • 1662 - 1 - 32C 24S (1957                                                                                                    | 業務権限                                                          |                                           |                                     |                                                                                             | 業務権限有調         | ŧ                |
| 利用情報照                                                                      | 会(貴社の登録情報                                                                                                    | (口座情報など)を確認できま                                                | <b>す</b> 。)                               | × 利用                                |                                                                                             |                |                  |
| 開示(貴社)                                                                     | が関係する債権、およう                                                                                                    | び、その履歴情報を照会します                                                | t <sub>e</sub> )                          | × 利用                                |                                                                                             |                |                  |
| 取引先管理                                                                      | (頻繁にご利用される                                                                                                    | お取引先情報の管理(登録・                                                 | 変更)ができます。〉                                | × 利用                                |                                                                                             |                |                  |
| 取引履歴照                                                                      | 会(お取引内容の履)                                                                                                    | 歴を確認できます。〉                                                    |                                           | × 利用                                |                                                                                             |                |                  |
| 操作履歷照                                                                      | 会(他ユーザの操作県                                                                                                    | 夏歴を確認できます。〉                                                   |                                           | × 利用                                |                                                                                             |                | A6               |
| ■ 権限リスト                                                                    | (承認対象業務)                                                                                                    |                                                               |                                           |                                     |                                                                                             |                | <u></u>          |
|                                                                            |                                                                                                    | 業務権限                                                          |                                           |                                     |                                                                                             | 業務権限有無         | ŧ                |
| 記録請求(                                                                      | ▲出(発生)、譲渡なと                                                                                                    | 2、各種お取引ができます。>                                                |                                           | <ul> <li>2 担当</li> </ul>            | ŧ                                                                                           | ×承認者           |                  |
| 割引 (債権)                                                                    | 則引のお甲込ができま<br>使物液液和化学設定の                                                                                                    | す。)<br>                                                       |                                           | O 担当4                               | 1<br>4                                                                                      | × 承認者<br>> 承認書 |                  |
| 指定許可制                                                                      | 11年18月2日1年18月2日の<br>                                                                                                    | カサ/2/// (さより。)<br>                                            | đ.)                                       | ○ 把当4<br>○ 担当4                      | 4                                                                                           | < 承認者 < 承認者    |                  |
|                                                                            |                                                                                                    |                                                               |                                           |                                     | -                                                                                           |                | <u> </u>         |
| ■ □ 座権限                                                                    | 付与リスト                                                                                                    | r <del>.</del>                                                | 口应并则                                      | 0649                                |                                                                                             | -              | at 15 th         |
| 001                                                                        | <u>,</u>                                                                                                    | ٥<br>                                                         | 日在住が                                      | 7654321                             | /v;t0400                                                                                    | U              | ±-035            |
| 東京支店<br>002                                                                |                                                                                                    |                                                               | 普通                                        | 1234567                             | イシカフモンシウロ                                                                                   | <b>ΰ</b>       |                  |
| 西川支店<br>003<br>近初町市内                                                       |                                                                                                    |                                                               | 普通                                        | 1234568                             | イシカワタロウ                                                                                     |                |                  |
| 洪松町支店                                                                      |                                                                                                    | -                                                             |                                           |                                     |                                                                                             |                | <u> </u>         |
| <u></u>                                                                    | <u></u> го б                                                                                                    |                                                               |                                           |                                     |                                                                                             |                |                  |
|                                                                            |                                                                                                    |                                                               |                                           |                                     |                                                                                             |                |                  |
|                                                                            |                                                                                                    |                                                               | E                                         | =                                   |                                                                                             |                |                  |
|                                                                            |                                                                                                    |                                                               |                                           |                                     |                                                                                             |                |                  |
|                                                                            |                                                                                                    |                                                               |                                           |                                     |                                                                                             |                |                  |
|                                                                            |                                                                                                    |                                                               |                                           |                                     |                                                                                             |                |                  |
|                                                                            |                                                                                                    |                                                               |                                           |                                     |                                                                                             |                |                  |
|                                                                            |                                                                                                    |                                                               |                                           |                                     |                                                                                             |                |                  |
| <u> </u>                                                                   | ur o tri                                                                                                    |                                                               |                                           | L                                   |                                                                                             |                |                  |
| ✓ ユ–                                                                       | ·ザの権                                                                                                    | 限設定が完                                                         | 己了しまし                                     | <i>t</i> =。                         |                                                                                             |                |                  |
| ✓ ユー<br>✓ 設定                                                               | ·ザの権<br>'内容は                                                                                                    | 限設定が完<br>エログイ <sup>、</sup>                                    | ミアしまし                                     | た。                                  | を ゆう                                                                                        | れます            |                  |
| ✓ ユー<br>✓ 設定                                                               | ·ザの権<br>【内容は                                                                                                    | 限設定が完<br>、再ログイン                                               | 已了しまし<br>ンすること                            | た。<br>:により反                         | えまし ひんしん こうしん こうしん こうしん こうしん しんしん しんしん しんしん し                                               | れます            | 0                |
| ✓ ユー<br>✓ 設定                                                               | ·ザの権<br>【内容は                                                                                                    | 限設定が気<br>、再ログイン                                               | 己了しまし<br>ンすること                            | た。<br>:により反                         | えいさ                                                                                         | れます            | o                |
| ✓ ユー<br>✓ 設定                                                               | ·ザの権<br>【内容は                                                                                                    | 限設定がら<br>、再ログイ:                                               | 己了しまし<br>ンすること                            | た。<br>により反                          | えいさ                                                                                         | れます            | 0                |
| ✓ ユー<br>✓ 設定                                                               | -ザの権<br>【内容は                                                                                                    | 限設定が <u>気</u><br>、 再ログイ:                                      | E了しまし<br>ンすること                            | た。<br>により反                          | えい ひょうしん ひょうしん ひょうしん しんしん しんしん しんしん しんしん しんしん しんしん しんしん                                     | れます            | o                |
| ✓ ユー<br>✓ 設定                                                               | -ザの権<br>[内容は                                                                                                    | 限設定が<br>、<br>再<br>ログイ<br>2                                    | ごっしまし<br>こうしまし<br>こうしまし                   | た。                                  | ō映さ                                                                                         | れます            | 0                |
| <ul><li>✓ ユー</li><li>✓ 設定</li><li>続け</li></ul>                             | -ザの権<br>【内容は<br>て、2 件                                                                                                    | 限設定が<br>、<br>再<br>ロ<br>グ<br>イン<br>・<br>目<br>も<br>登録<br>す      | そ了しまし<br>ンすること<br><sup>+</sup> る場合に       | た。<br>により反                          | 〔映さ〕<br>「<br>「<br>「<br>ニュ・                                                                  | れます            | 。<br>アの          |
| <ul> <li>✓ ユー</li> <li>✓ 設定</li> <li>続け</li> </ul>                         | -ザの権<br>内容は<br>て、2件                                                                                                    | 限設定が5<br>、再ログイン<br>・目も登録す                                     | こうしまし<br>ンすること<br>たる場合に                   | た。<br>:により反<br>は、サブン                | で映さ<br>、<br>、<br>、<br>、<br>、<br>、                                                           | れます            | 。<br>アの          |
| <ul> <li>✓ ユー</li> <li>✓ 設定</li> <li>続け</li> <li>ユー</li> </ul>             | ・ザの権<br>内容は<br>て、2 件                                                                                                    | 限設定がう<br>、再ログイン<br>・目も登録す<br><mark>管理</mark> をクリ <sup>・</sup> | こうしまし<br>ンすること<br>「る場合に<br>ックしてく?         | た。<br>により反<br>は、サブン<br>ださい。         | 〔映さ:<br>(二 <sub>ユ</sub> -                                                                   | れます            | 。<br>アの          |
| <ul> <li>✓ ユー</li> <li>✓ 設定</li> <li>続け</li> <li>ユー</li> <li>手順</li> </ul> | ・ザの権<br>で、2 件<br>・<br>・<br>・<br>・<br>・<br>・<br>・<br>・<br>・<br>・<br>、<br>2 件<br>・<br>、<br>3<br>で<br>、<br>2 件<br>・<br>、<br>3<br>で<br>、<br>3<br>、<br>3<br>、<br>5<br>、<br>5<br>5<br>5<br>5<br>5<br>5<br>5<br>5<br>5<br>5<br>5<br>5<br>5 | 限設定が5<br>、再ログイン<br>・目も登録す<br><b>管理</b> をクリ・<br>P37 の 1.       | こうしまし<br>ンすること<br>たる場合に<br>ックしてく?<br>企業ユー | た。<br>により反<br>は、サブン<br>ださい。<br>-ザ管理 | 、<br>、<br>、<br>、<br>、<br>、<br>、<br>、<br>、<br>、<br>、<br>、<br>、<br>、<br>、<br>、<br>、<br>、<br>、 | れます            | 。<br>Pの<br>iic遷移 |